## PKG ユーザー 外字の登録方法

①Windows のスタートボタンより、すべてのプログラムから「アクセサリ」→「外字エディタ」を開き、最小 化しておきます。

「アクセサリ」が見当たらない場合は、検索バーで「外字エディタ」と入力することでアプリが表示されるので立ちあげてください。

②Wordを立ち上げ、画面右下の言語バーから IME パッドを開き、該当の漢字を検索して Word 内に表示させます。

該当の漢字がない場合は、似た漢字を表示させることで、後からその漢字を修正し登録することができます。

- ③ ①で最小化してあった外字エディターを開き、「編集」→「コードの編集」をクリックし、「コードの選 択」画面を表示させます。
- ④ どこでもいいので空欄をクリックし「OK」をクリックします。

⑤「編集」→「文字のコピー」をクリックし、「形」のマスをクリックし、②で表示させた該当の漢字をコピー し貼り付け「OK」をクリックします。

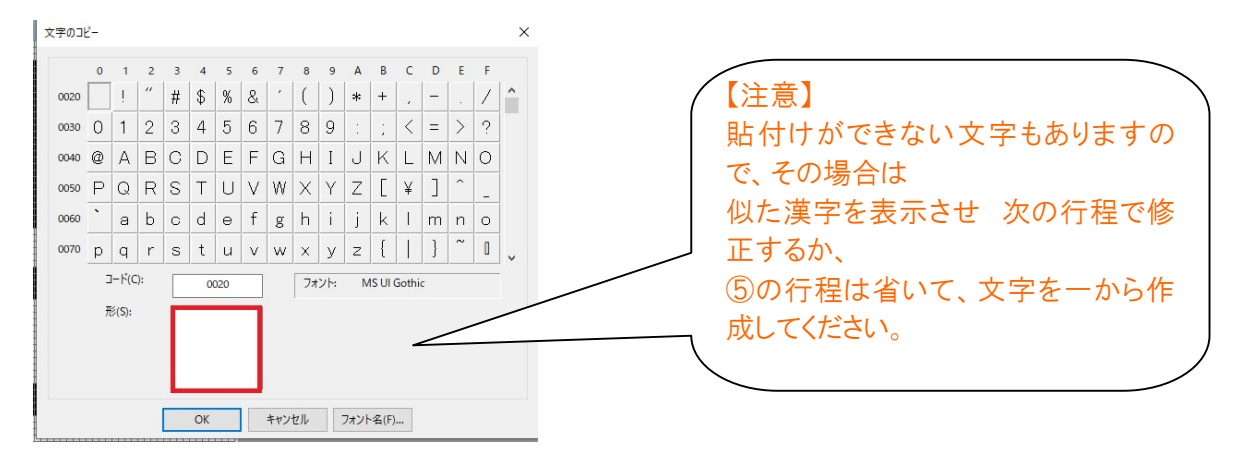

⑥修正を行う場合は、左側にあるツールを使い、ドット枠の表示を消すか塗りつぶすか変更します。 完成したら、「編集」→「同じコードで保存」をクリックし、外字エディタを閉じます。

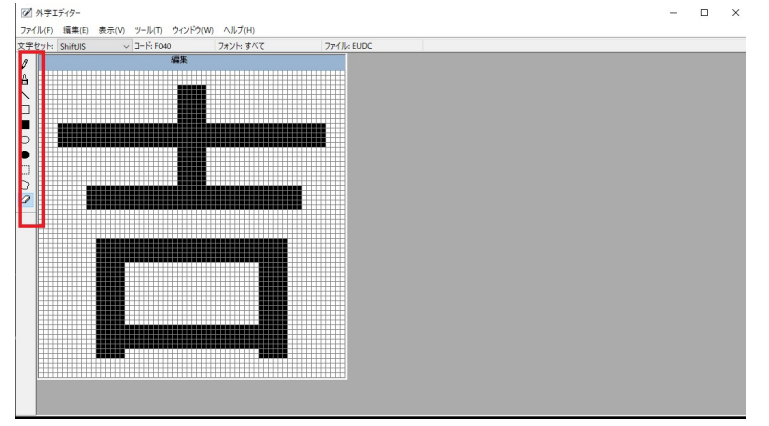

⑦社労法務システムの「4.個人情報管理」内「個人基本情報新規登録」の際、①から⑥までで登録した漢字を呼び出します。

IME パッド→文字一覧→シフト JIS→外字

から表示できますので、言語バーから「単語の登録」で、読み仮名登録をすることをおすすめします。